To use the Zoom Apps functionality in a Zoom Meeting, Users are reminded that they might need to sign in and out of their current Zoom Desktop Client or update their Zoom client for the quick start app button to appear. To update your Zoom Desktop Client visit: https://zoom.us/download

 To log out of the Zoom Desktop Client, navigate to the profile icon in the top right corner, and select sign out. Log back in by selecting "SSO" and entering your Wilmington University credentials.

| Home      | Chat | (L)<br>Meetings                                     | Contacts                       | ر)<br>Apps                 | WilmU Webinar                                    |   |                     |         |
|-----------|------|-----------------------------------------------------|--------------------------------|----------------------------|--------------------------------------------------|---|---------------------|---------|
|           |      |                                                     |                                |                            | web***@wilmu.edu 🛛 😽                             |   |                     |         |
| +         |      |                                                     | 12<br>Thurs                    | :5(<br><sub>day, Jar</sub> | <ul><li>Settings</li><li>Available</li></ul>     |   | Enter your email    |         |
| Join      |      | My                                                  | / Meeting                      |                            | <ul> <li>Away</li> <li>Do not disturb</li> </ul> | > | Sign In             |         |
| ↑         |      | 1:00 PM - 2:00 PM   In F<br>Meeting ID: 978 0038 78 | My Profile<br>Try Top Features |                            | Keep me signed in     or sign in with            |   |                     |         |
| re screen |      |                                                     |                                |                            | Help<br>Switch to Portrait View                  | > | • • •               |         |
|           |      |                                                     | Ē                              | Add a                      | Sign Out                                         |   | SSO Google Facebook |         |
|           |      |                                                     |                                |                            |                                                  |   | < Back              | Sign Up |

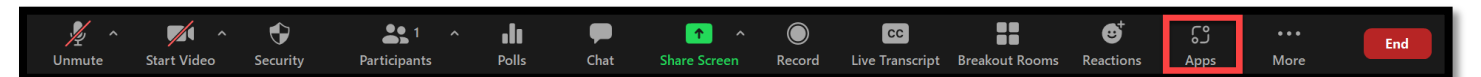

3. From the App menu within the meeting, select "Discover" and the preapproved "Timer" App should appear. If it does not appear, select "Discover more apps on the App Marketplace" to search for the Timer app. Note: the only approved app for Wilmington University Zoom licenses at this time is the timer app. After selecting the "Timer" app, click "Add".

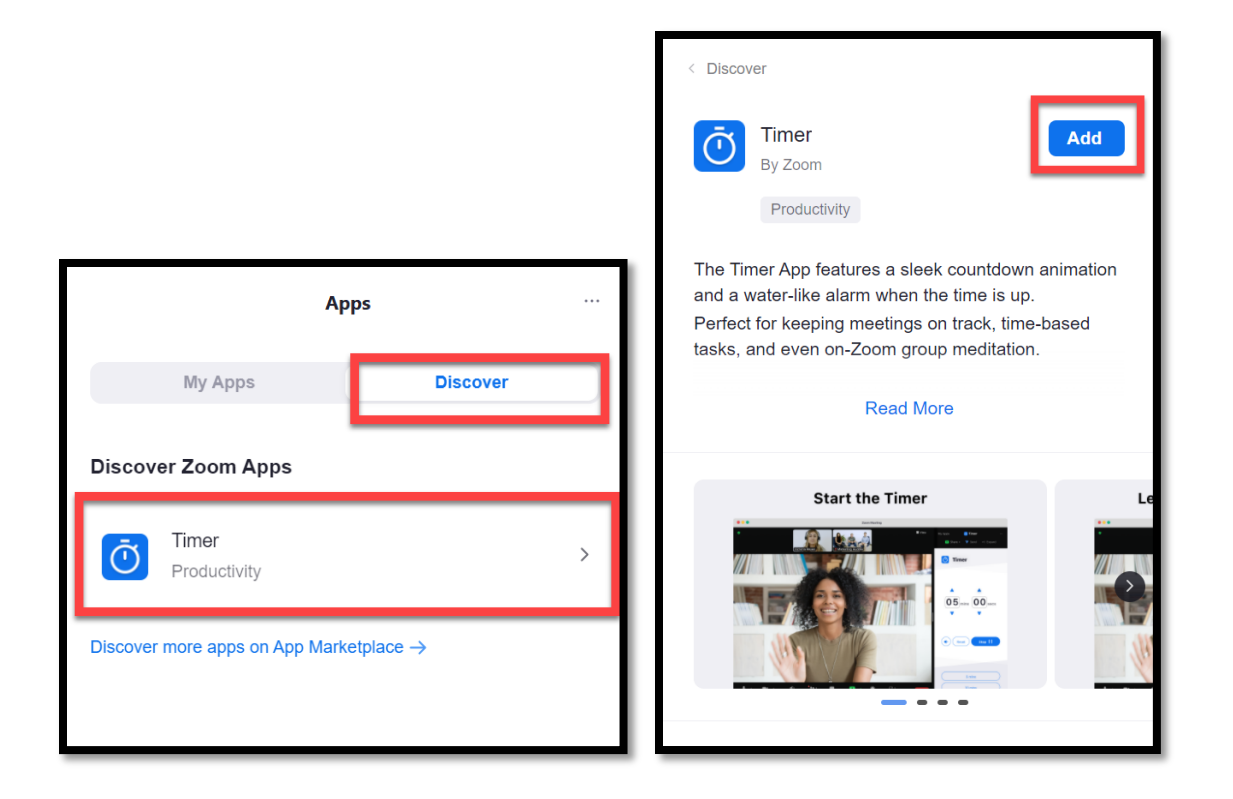

| zoom |                                                                                                    | ZA Sign Out |
|------|----------------------------------------------------------------------------------------------------|-------------|
|      |                                                                                                    |             |
|      | You are about to install Timer                                                                                                    |             |
|      | ① App can access and manage this information even when not using the app.                                                                                                    |             |
|      | App can view information         Associated with you and others who participate in Zoom experiences with you            Product Usage                                             |             |
|      |                                                                                                    |             |
|      | ☐ Allow this app to use my shared access permissions. Learn more                                                                                                    |             |
|      | By clicking Authorize, you give permission to this app to use your information in accordance with<br>their Terms & Privacy Policy. You can remove this app at any time in My Apps |             |
|      | Decline Authorize                                                                                                    | v           |

| K My Apps Ö Timer                       |  |
|-----------------------------------------|--|
| Share Screen ~ ▼ Invite → Collapse      |  |
| 🗿 Timer                                 |  |
| 05 min 00 sec<br>Reset Start            |  |
| 5 mins<br>10 mins<br>15 mins<br>20 mins |  |

users in the meeting to install the timer app.